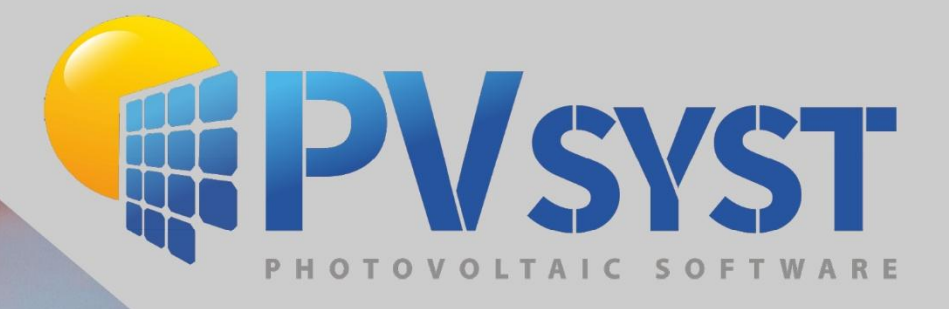

# Version 8 Pseudo Sub Hourly Simulation

110 15-

PVsyst SA www.pvsyst.com

## Contents

| 1 | Wor  | king principle              | 3  |
|---|------|-----------------------------|----|
|   | 1.1  | PVsyst prerequisites        | 3  |
|   | 1.2  | Data requirements           | 4  |
|   | 1.3  | Splitting data              | 5  |
|   | 1.4  | MEF conversion format       | 5  |
|   | 1.5  | Time shift                  | 8  |
|   | 1.6  | Creating the MET files      | 9  |
|   | 1.7  | Batch simulation            | 10 |
|   | 1.8  | Gathering results           | 13 |
| 2 | Adva | anced considerations        | 13 |
|   | 2.1  | Array temperature modeling  | 13 |
|   | 2.2  | Transposition of irradiance | 15 |

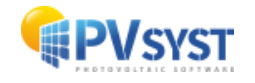

## 1 Working principle

The basic idea of the approach consists in the following steps illustrated in the figure below:

- Split minute-level data into minute stamp slices, one for each minute stamp in the hour
- Apply the necessary time shift, and run them through the hourly simulation
- Re-assemble the (up to 60) hourly outputs to obtain the result of an equivalent sub-hourly simulation

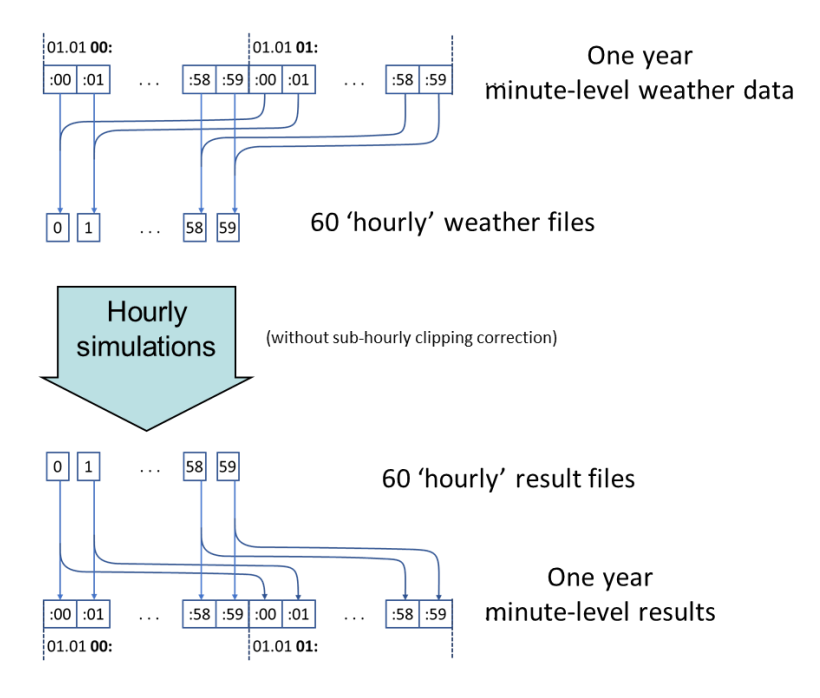

In the following paragraphs we will explain in detail each of the steps.

#### **1.1 PVsyst prerequisites**

This procedure necessitates to heavily rely on time shifts for the conversion of weather data in MET files. In order to avoid the limitations applied to hourly data, it is essential to modify two advanced parameters (Home window > Settings > Edit advanced parameters):

| dit advanced p                                     | arameters                                                                      |        |            |                        |                   | —                |             |
|----------------------------------------------------|--------------------------------------------------------------------------------|--------|------------|------------------------|-------------------|------------------|-------------|
| 🖌 Edit advi                                        | anced parameters                                                               | Thes   | e paramete | rs should be           | modified          | by expert u      | isers only! |
| Category                                           | All categories                                                                 | $\sim$ |            |                        |                   |                  |             |
|                                                    |                                                                                |        |            |                        |                   |                  |             |
| Show modifie                                       | ed parameters only                                                             |        |            | Sea                    | arch time         | shift            |             |
| Show modifie Description                           | ed parameters only                                                             |        | #          | Sea                    | arch time<br>Unit | shift<br>Default | _ ♪         |
| Show modified<br>Description<br>Sites and          | ed parameters only d Weather data                                              |        | #          | Sea<br>Value           | arch time<br>Unit | shift<br>Default | _ ♪         |
| Show modified<br>Description<br>Sites and<br>Maxim | ed parameters only<br>d Weather data<br>num allowed time shift in weather data |        | #          | Sea<br>Value<br>100.00 | unit<br>Unit      | shift<br>Default | <b>⊘</b>    |

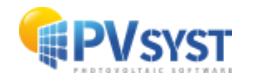

#### **1.2 Data requirements**

Data should be in 30, 20, 15, 12, 10, 5, 4, 3, 2, or 1 minute stamps.

Sub-hourly variations of irradiance can happen on short time scales (of the order of a couple minutes). The correction will be more accurate with finer resolution data.

Data should satisfy the usual requirements for weather data that will be imported in PVsyst. It should contain at least one of GHI, POA, DNI, as well as an ambient temperature measurement. Data should be organized as one time stamp per line.

Example: 1-minute data file

| DATE (MM/DD/YYYY),HST,Global Horizontal<br>Humidity [%],Avg Wind Speed @ 10m [m/s] | [W/m^2],Air | Temperature | [deg | C],Rel |
|------------------------------------------------------------------------------------|-------------|-------------|------|--------|
| 1/1/2013,00:00,0,22.38,77.69,2.502                                                 |             |             |      |        |
| 1/1/2013,00:01,0,22.37,77.72,2.499                                                 |             |             |      |        |
| 1/1/2013,00:02,0,22.36,77.8,2.316                                                  |             |             |      |        |
| 1/1/2013,00:03,0,22.35,77.91,2.252                                                 |             |             |      |        |
| 1/1/2013,00:04,0,22.34,77.99,2.259                                                 |             |             |      |        |
| 1/1/2013,00:05,0,22.32,77.97,2.332                                                 |             |             |      |        |
| •••                                                                                |             |             |      |        |

The text above shows the plain text document with different colors for the columns.

In a spreadsheet program like Excel or LibreOffice Calc, the same snippet would look like this:

| DATE (MM/DD/YYYY) | HST   | Global Horizontal [W/m^2] | Air Temperature [deg C] | Rel Humidity [%] | Avg Wind Speed @ 10m [m/s] |  |
|-------------------|-------|---------------------------|-------------------------|------------------|----------------------------|--|
| 01.01.2013        | 00:00 | 0                         | 22.38                   | 77.69            | 2.502                      |  |
| 01.01.2013        | 00:01 | 0                         | 22.37                   | 77.72            | 2.499                      |  |
| 01.01.2013        | 00:02 | 0                         | 22.36                   | 77.8             | 2.316                      |  |
| 01.01.2013        | 00:03 | 0                         | 22.35                   | 77.91            | 2.252                      |  |
| 01.01.2013        | 00:04 | 0                         | 22.34                   | 77.99            | 2.259                      |  |
| 01.01.2013        | 00:05 | 0                         | 22.32                   | 77.97            | 2.332                      |  |
|                   |       |                           |                         |                  |                            |  |

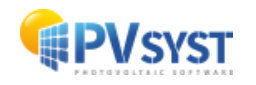

#### 1.3 Splitting data

Starting from chronologically arranged data, the data should be split into several files, one for each different minute stamp in the data.

Example: contents of time stamp :01 data file

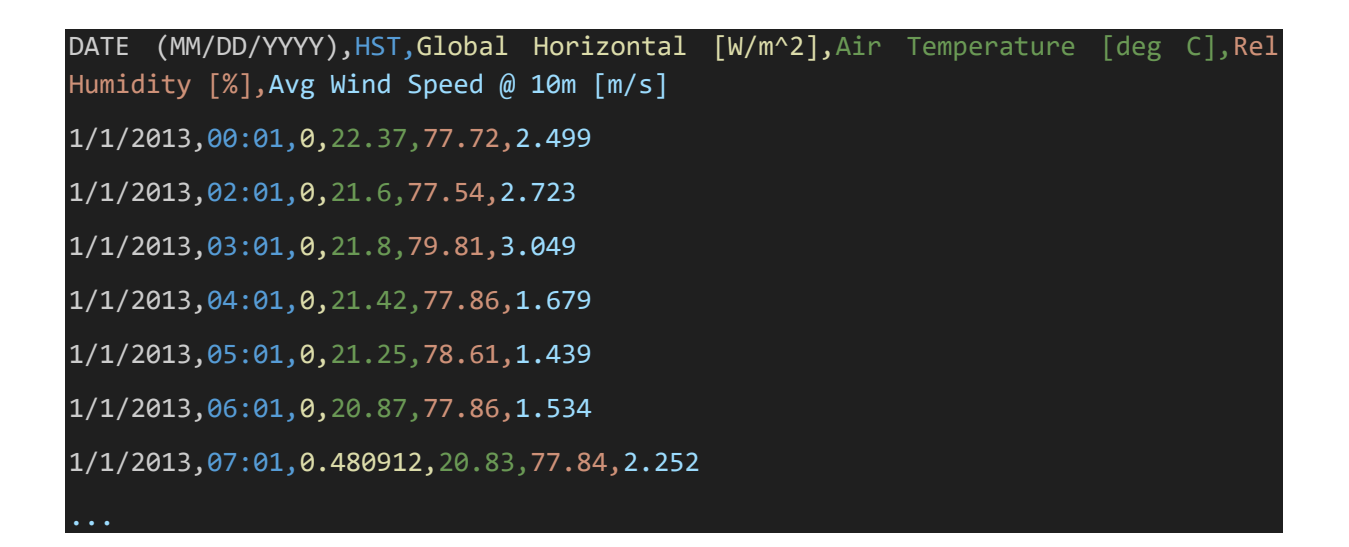

#### **1.4 MEF conversion format**

Each file should be processed with a specific MEF format file. The base for the MEF file can be built in PVsyst.

| Gonversion of custom (s  | sub-)hourly mete | o files          |             |             |               |                   |                |   |          |          |                               | —             | □ ×  |
|--------------------------|------------------|------------------|-------------|-------------|---------------|-------------------|----------------|---|----------|----------|-------------------------------|---------------|------|
| Data source              | 3                |                  |             |             |               |                   |                |   |          |          |                               |               |      |
| Source file              | D:\PVsyst_wo     | rkspaces\studies | _workspaces | \analysis\S | ubHourly\Ha   | awaii\201301(     | 11.txt         |   |          |          | <b>&gt;</b>                   | Choose        |      |
| Situation<br>Country     | United States    | $\sim$           | Site        | Mahaiula    |               |                   |                |   |          | $\sim$   | 💡 New                         | Q Open        | 1    |
| 📥 Internal file          | to be create     | ed               |             |             |               |                   |                |   |          |          |                               |               |      |
| Site [                   | Mahaiula         |                  | Source      | Custom file |               |                   |                |   |          |          | Kind of data                  | Imported      |      |
| Internal file name (*.ME | ET)              | Mahaiula_Custon  | _Imported.M | 1ET         |               |                   |                |   |          |          | AB Char                       | nge file name |      |
| Conversion               |                  |                  |             |             |               |                   |                |   |          |          |                               |               | 0    |
| Conversion protocol file | e (*.MEF)        |                  |             | 1           | New Conversio | on format for cus | tom meteo file |   |          | $\sim$   | C New                         | Q Open        | 1    |
|                          |                  |                  |             |             |               |                   |                |   |          |          | Conversion                    | Abor          | t    |
|                          |                  |                  |             |             |               |                   |                | ? | <b>1</b> | nformati | on                            |               |      |
|                          |                  |                  |             |             |               |                   |                |   |          | P        | lease choose or construct the | Format file.  |      |
|                          |                  |                  |             |             |               |                   |                |   |          |          |                               |               |      |
|                          |                  |                  |             |             |               |                   |                |   |          |          |                               |               |      |
|                          |                  |                  |             |             |               |                   |                |   |          |          |                               |               |      |
|                          |                  |                  |             |             |               |                   |                |   |          |          |                               |               |      |
|                          |                  |                  |             |             |               |                   |                |   |          |          |                               |               | lose |

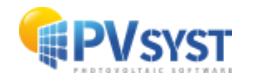

Since the split minute stamp data are each in hour intervals, the "Time step" parameter should be 60.

| 🦩 Conversion of cu  | istom (sub-)hourly r | meteo files - de | efinition of t | the impor    | rt format file       |               |                    |          |         |        |             |          | -    |    | x   |
|---------------------|----------------------|------------------|----------------|--------------|----------------------|---------------|--------------------|----------|---------|--------|-------------|----------|------|----|-----|
| Description         | Hawaii minute da     | ata              |                |              | Plea                 | se specify th | e Date recordir    | ıg mode. |         |        |             |          |      |    |     |
| File name           | HawaiiMinuteBas      | e.MEF            |                |              |                      |               |                    |          |         |        |             |          |      |    |     |
| Consul Data 1       | versities between    |                  |                |              |                      |               |                    |          |         |        |             |          |      |    |     |
| General Date        | variables Chaining   | g                |                |              | Variables            | Description   |                    | Field no | Mult. 🍘 | Unit 🕑 | Information |          |      |    |     |
| Source file organia | zation               |                  |                |              | Date                 | Date format   | not yet defined    |          |         |        |             |          |      |    | - 1 |
| Hourly(Sub-hourly)  | urly) Time           | e step 60        | Minute         | s            | - Meteo data         | dahal haria   | - tel loss distino |          |         |        |             |          |      |    | - 1 |
| O Daily             |                      |                  |                |              | GlobHor              | Global horizo | ntal irradiation   |          |         |        |             |          |      |    | - 1 |
| Number of head      | lines to be skipped  | 1                |                |              | DittHor              | Horizontal d  | ttuse irradiation  |          |         |        |             |          |      |    | - 1 |
| L                   |                      |                  |                |              | - BeamHor            | Horizontal b  | eam irradiation    |          |         |        |             |          |      |    |     |
| Sample file         |                      | Sepa             | rator          |              | ··· 🔲 DNIMeas        | Measured be   | am normal (D       |          |         |        |             |          |      |    | - 1 |
| 📂 Choo              | se                   | ();<br>()        | Comma          |              | ··· 🔲 GIPMeas        | Measured gl   | obal on plane      |          |         |        |             |          |      |    | - 1 |
|                     |                      | Ő                | Space          |              | ··· 🔲 T_Amb          | T amb.        |                    |          |         |        |             |          |      |    | - 1 |
|                     |                      | 0                | ТАВ            |              | ··· 🔲 TArrMes        | Measured m    | odule temper       |          |         |        |             |          |      |    |     |
|                     |                      | 0                | Other :        |              | ··· 🔲 WindVel        | Wind velocit  | Y                  |          |         |        |             |          |      |    |     |
|                     |                      | 0                | Fixed width    | n            | ··· 🔲 PrecWat        | Precipitable  | water column       |          |         |        |             |          |      |    | - 1 |
|                     |                      |                  |                |              | ··· 🔲 RelHum         | Relative hun  | idity              |          |         |        |             |          |      |    | - 1 |
| The source file     | e must hold one rec  | ord per time st  | tep (per line  | =)           | ··· 🔲 Linke          | Linke coeffic | ient               |          |         |        |             |          |      |    | - 1 |
|                     |                      |                  |                |              | AoD                  | Aerosol opti  | al depth           |          |         |        |             |          |      |    |     |
| Custom source f     | ile : D:\PVsvst_w    | orkspaces\       | studies w      | orkspa       | ces\analysis\SubH    | ourly\Hawai   | 20130101.txt       |          |         |        |             |          |      |    |     |
|                     | 1                    | 2                | 3              | 4            | ees (anal) 515 (5461 | 5 E           | 12010010101        |          |         |        |             |          |      |    | ~   |
| 1: DATE (1          | MM/DD/YYYY)          | HSTG1ob          | oal HAir       | Temp I       | Rel Humidity [%      | Avg Wind      |                    |          |         |        |             |          |      |    |     |
| 3:                  | 1/1/2013             | 00:01            | ŏ              | 22.37        | 77.7                 | 2 2.499       |                    |          |         |        |             |          |      |    |     |
| 4:                  | 1/1/2013             | 00:02            | 0              | 22.36        | 77.                  | 8 2.316       |                    |          |         |        |             |          |      |    |     |
| 6:                  | 1/1/2013             | 00:03            | 0 2            | 22.34        | 77.9                 | 9 2.259       |                    |          |         |        |             |          |      |    |     |
| 7:                  | 1/1/2013             | 00:05            | 0 2            | 22.32        | 77.9                 | 7 2.332       |                    |          |         |        |             |          |      |    |     |
| 8:                  | 1/1/2013             | 00:06            | 0              | 22.3         | 77.9                 | 8 2.519       |                    |          |         |        |             |          |      |    |     |
| 9:                  | 1/1/2013             | 00:07            | 9 3            | 22.29        | 7                    | 8 2.478       |                    |          |         |        |             |          |      |    |     |
| 11:                 | 1/1/2013             | 00:00            |                | 22.25        | 77.9                 | 2.754         |                    |          |         |        |             |          |      |    |     |
| 12.                 | 1/1/2012             | 00-10            | 0 1            | <u>,, ,,</u> | 77 0                 | el 0 exol     |                    |          |         |        |             |          |      |    |     |
| `                   |                      |                  |                |              |                      |               |                    |          |         |        |             |          | <br> |    | 1   |
|                     |                      |                  |                |              |                      |               |                    |          |         |        |             | X Cancel | ~    | ок |     |

Date format will be the same for all files. Choose the option "Dates read on the file".

| Conversion of custom (sub-)hourly meteo files - definition of the imp                                                                                                    | ort format file — 🗆                                                                                                    | х      |
|----------------------------------------------------------------------------------------------------|----------------------------------------------------------------------------------------------------|--------|
| Description Hawaii minute data File name HawaiiMinuteBase.MEF                                                                                                    | Please choose the meteo variables to be recorded from the source file.                                                                                                    |        |
| File name       HawaiMnuteBase.MEF         General       Date       Variables       Chaining         Date type       Reference year (1 jan - 31 dec, not leap year)       Sequential dates (not read on the file)         Sequential dates (not read on the file)       Date from at         Date format       MM/DD/YY   hhmm         '1' = any non numeric character, '1' = separator       ?         Time base       -Record time label         O Legal Time       Date format         Dates read on the file.       Daylight saving time         Solar Time       O Use summer/winter time changes         Time shift       I Use summer/winter time changes         Minutes       NB: If the dates are not sequencial (missing measurements), they have to be card on the file.         Custom source file : D:\PVsyst_workspaces\studies_workspace       3                                                                        | Variables       Description       Field no       Mult.        Unit        Information         Date       Dates read on the file - M       1       1       1         MM/DD/YY       1       1       1       1         Meteo data       1       1       1       1         Meteo data       1       1       1       1       1         Meteo data       1       1       1       1       1       1         Diffior       Global horizontal irradiation       1       1       1       1       1       1       1       1       1       1       1       1       1       1       1       1       1       1       1       1       1       1       1       1       1       1       1       1       1       1       1       1       1       1       1       1       1       1       1       1       1       1       1       1       1       1       1       1       1       1       1       1       1       1       1       1       1       1       1       1       1       1       1       1       1       1       1       1                                                                                                    | ~      |
| 1:         DATE         (BV/D0/YYYY)         HSTCLOBAL         HAIT         Temp           2:         1/1/2013         00:00         0         22.38           3:         1/1/2013         00:02         0         22.38           4:         1/1/2013         00:02         0         22.38           5:         1/1/2013         00:03         0         22.38           6:         1/1/2013         00:04         0         22.32           0:         1/1/2013         00:05         0         22.32           0:         1/1/2013         00:06         0         22.32           9:         1/1/2013         00:07         0         22.32           10:         1/1/2013         00:07         0         22.32           11:         1/1/2013         00:07         0         22.32           12:         1/1/2013         00:07         0         22.32           14/1/2013         00:09         0         22.32         22.45 | Rel Humidity (%) Avg Wind<br>77.69 2.602<br>77.73 2.499<br>77.8 2.316<br>77.59 2.255<br>77.59 2.255<br>77.59 2.315<br>77.9 2.315<br>77.9 2.315<br>77.9 2.315<br>77.9 2.478<br>77.9 2.4788<br>77.9 2.47 | ×<br>> |

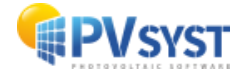

Once the variables have been chosen, the base MEF file can be saved.

| Conversion of cu | istom (sub-)hourly | meteo files - de  | finition o  | f the impo      | t format file             |                                |          |         |        |             | - |    | х   |
|------------------|--------------------|-------------------|-------------|-----------------|---------------------------|--------------------------------|----------|---------|--------|-------------|---|----|-----|
| Description      | Hawaii minute d    | ata               |             |                 |                           |                                |          |         |        |             |   |    |     |
| File name        | HawaiiMinuteBa     | se MEE            |             |                 |                           |                                |          |         |        |             |   |    |     |
| - inc manie      |                    |                   |             |                 |                           |                                |          |         |        |             |   |    |     |
| General Date     | Variables Chainir  | ng                |             |                 | Variables                 | Description                    | Field no | Mult. 🕜 | Unit 🕜 | Information |   |    |     |
|                  |                    |                   |             |                 | Date                      | Dates read on the file - M     |          |         |        |             |   |    | ^   |
|                  |                    |                   |             |                 | ··· MM/DD/YY              |                                | 1        |         |        |             |   |    | - 1 |
|                  |                    |                   |             |                 | hhmm                      |                                | 2        |         |        |             |   |    | - 1 |
|                  |                    |                   |             |                 | 🖹 Meteo data              |                                |          |         |        |             |   |    | _   |
|                  |                    |                   |             |                 | 🗹 GlobHor                 | Global horizontal irradiation  | 3        | 1.000   | W/m²   |             |   |    |     |
|                  |                    |                   |             |                 | ··· 🔲 DiffHor             | Horizontal diffuse irradiation | n        |         |        |             |   |    | - 1 |
|                  |                    |                   |             |                 | ··· 🔲 BeamHor             | Horizontal beam irradiation    |          |         |        |             |   |    | - 1 |
|                  |                    |                   |             |                 | ··· 🔲 DNIMeas             | Measured beam normal (D.       |          |         |        |             |   |    | - 1 |
|                  |                    |                   |             |                 | ··· 🔲 GIPMeas             | Measured global on plane       |          |         |        |             |   |    | - 1 |
|                  |                    |                   |             |                 | 🔽 T_Amb                   | T amb.                         | 4        | 1.000   | °C     |             |   |    |     |
|                  |                    |                   |             |                 | TArrMes                   | Measured module temper         |          |         |        |             |   |    |     |
|                  |                    |                   |             |                 | 🤍 🗹 WindVel               | Wind velocity                  | 6        | 1.000   | m/s    |             |   |    |     |
|                  |                    |                   |             |                 | PrecWat                   | Precipitable water column      |          |         |        |             |   |    | _   |
|                  |                    |                   |             |                 | - 🔽 RelHum                | Relative humidity              | 5        | 1.000   | ratio  |             |   |    | ~   |
| -Custom source f | ile : D:\PVsvst \  | workspaces\s      | tudies      | workspa         | ces\analysis\SubH         | ourly\Hawaii\20130101.t        | xt       |         |        |             |   |    | _   |
| 104              | DD/YY 1            | hhmm 2 Glob       | Hor: I      | Amb 4           | RelHum S                  | WindVel                        |          |         |        |             |   |    | ~   |
| 1: DATE ()<br>2: | 1/1/2013           | HSTGloba<br>00:00 | al HAi<br>0 | r Temp<br>22.38 | Rel Humidity [%]<br>77.69 | Avg Wind<br>2.502              |          |         |        |             |   |    |     |
| 3:               | 1/1/2013           | 00:01             | 0           | 22.37           | 77.72                     | 2.499                          |          |         |        |             |   |    |     |
| 4:               | 1/1/2013           | 00:02             | 8           | 22.36           | 77.8                      | 2.316                          |          |         |        |             |   |    |     |
| 6:               | 1/1/2013           | 00:04             | ō           | 22.34           | 77.99                     | 2.259                          |          |         |        |             |   |    |     |
| 7:               | 1/1/2013           | 00:05             | 0           | 22.32           | 77.97                     | 2.332                          |          |         |        |             |   |    |     |
| 9:               | 1/1/2013           | 00:00             | 8           | 22.29           | 77.98                     | 2.478                          |          |         |        |             |   |    |     |
| 10:              | 1/1/2013           | 00:08             | 0           | 22.27           | 77.98                     | 2.687                          |          |         |        |             |   |    |     |
| 11:              | 1/1/2013           | 00:09             | 2           | 22.25           | 77.91                     | 2.754                          |          |         |        |             |   |    | ~   |
| <                |                    |                   |             |                 |                           |                                |          |         |        |             |   |    | >   |
|                  |                    |                   |             |                 |                           |                                |          |         |        | X Cancel    |   | ОК |     |

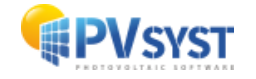

#### **1.5 Time shift**

On the basis of one MEF file, one can either make modifications for the other ones in PVsyst or directly by modifying the file contents.

The time shift ensures that the sun position will be set at the correct position during the import and simulation. With a time shift of zero, PVsyst will displace the sun position at the 30' minute after the time stamp (in case the time stamp is at the beginning of the recording interval), to be at the middle of the recording interval.

Since the middle of the recording interval in sub-hourly simulations does not happen at the 30' minute mark, the time shift should be adjusted. The time shift should be chosen as the difference between the 30' mark and the middle of the interval for the given file. Rounding up or down 1 minute is of negligible consequence.

Example: in 15 minute data, the time shift is given in the following table. The middle of the time intervals is 15/2 minutes after the time stamp. The necessary time shift is middle of the interval minus 30 minutes.

| Minute stamp | Middle of the time interval | Minute time shift |
|--------------|-----------------------------|-------------------|
| 0            | 7.5                         | -22               |
| 15           | 22.5                        | -7                |
| 30           | 37.5                        | 8                 |
| 45           | 52.5                        | 23                |

Example: adjusting the time shift for time stamp :01, i.e., at -29 minutes.

| Conversion of custo                                                                                                    | om (sub-)hourly meteo files - definition of the impo                                                                                                    | ort format file                                                                                                    |                                                                                                    |                                                                                                    |          |         |        |             | - |    | x |  |
|----------------------------------------------------------------------------------------------------|----------------------------------------------------------------------------------------------------|----------------------------------------------------------------------------------------------------|----------------------------------------------------------------------------------------------------|----------------------------------------------------------------------------------------------------|----------|---------|--------|-------------|---|----|---|--|
| Description<br>File name                                                                                                    | Hawaii minute data TS01S<br>HawaiiMinuteBase_TS01.MEF                                                                                                    |                                                                                                    |                                                                                                    |                                                                                                    |          |         |        |             |   |    |   |  |
| General Date Var<br>Date type<br>Reference year (<br>Sequential dates<br>© Dates read on the<br>Date format<br>MM/DD/YY   hhmm<br>'7' = any non numer<br>Time base<br>© Legal Time<br>Solar Time<br>Time shift<br>0 Hours      | iriables       Chaining         (1 jan - 31 dec, not leap year)       (not read on the file)         (not read on the file)       effe         iric character, "!" = separator       ?         Record time label       ?         Image: Second time label       ?         Image: Second time label       ? <td cold="" label<="" td="" td<="" time=""><td>Variables<br/>Date<br/>MM/DD/YY<br/>hhmm<br/>Meteo data<br/>GlobHor<br/>Diffhor<br/>DeamHor<br/>DNIMeas<br/>GloMeas<br/>T,Amb<br/>T,ArrMes<br/>WindVel<br/>PrecWat</td><td>Description<br/>Dates read on the file - M<br/>Global horizontal irradiation<br/>Horizontal diffuse irradiation<br/>Horizontal deam irradiation<br/>Measured beam normal (D<br/>Measured global on plane<br/>T amb.<br/>Measured module temper<br/>Wind velocity<br/>Precipitable water column</td><td>Field no</td><td>Mult. ?</td><td>Unit ?</td><td>Information</td><td></td><td></td><td></td><td></td></td>                                                                                                    | <td>Variables<br/>Date<br/>MM/DD/YY<br/>hhmm<br/>Meteo data<br/>GlobHor<br/>Diffhor<br/>DeamHor<br/>DNIMeas<br/>GloMeas<br/>T,Amb<br/>T,ArrMes<br/>WindVel<br/>PrecWat</td> <td>Description<br/>Dates read on the file - M<br/>Global horizontal irradiation<br/>Horizontal diffuse irradiation<br/>Horizontal deam irradiation<br/>Measured beam normal (D<br/>Measured global on plane<br/>T amb.<br/>Measured module temper<br/>Wind velocity<br/>Precipitable water column</td> <td>Field no</td> <td>Mult. ?</td> <td>Unit ?</td> <td>Information</td> <td></td> <td></td> <td></td> <td></td> | Variables<br>Date<br>MM/DD/YY<br>hhmm<br>Meteo data<br>GlobHor<br>Diffhor<br>DeamHor<br>DNIMeas<br>GloMeas<br>T,Amb<br>T,ArrMes<br>WindVel<br>PrecWat | Description<br>Dates read on the file - M<br>Global horizontal irradiation<br>Horizontal diffuse irradiation<br>Horizontal deam irradiation<br>Measured beam normal (D<br>Measured global on plane<br>T amb.<br>Measured module temper<br>Wind velocity<br>Precipitable water column | Field no | Mult. ? | Unit ? | Information |   |    |   |  |
| Custom source file<br>1: DATE (194<br>3:<br>4:<br>5:<br>6:<br>7:<br>8:<br>9:<br>10:<br>11:<br>12:<br>4:<br>0:<br>1:<br>0:<br>1:<br>0:<br>1:<br>0:<br>1:<br>0:<br>1:<br>0:<br>0:<br>0:<br>0:<br>0:<br>0:<br>0:<br>0:<br>0:<br>0 | E: ClUsers, inio (Downloads) Temporary (H<br>VDD YTY) HSTCLobal Hohir Temp<br>1/1/2013 00:01 0 22.37<br>1/1/2013 00:01 0 21.4<br>1/1/2013 03:01 0 21.4<br>1/1/2013 05:01 0 21.4<br>1/1/2013 05:01 0 | →         Relium           awaii 7501.csv         i           p. Rel. Humidity         77.5           p. Rel. Humidity         77.5           p. 77.6         77.6           p. 77.6         77.6           p. 77.6         77.6           p. 77.6         77.7           p. 77.6         77.7           p. 77.6         77.6                                                                                                    | Relative humidity                                                                                                    | 5                                                                                                    |          | ratio   |        | Cancel      |   | ОК | * |  |

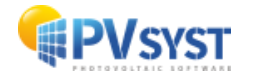

This parameter can also be modified directly in the MEF file, in a text editor. The tag to be modified or added is "TimeShiftF". This may or may not change in future PVsyst versions. When in doubt, always modify directly through PVsyst as above.

| 1   | PVObject_=pvMeteoFormat          |
|-----|----------------------------------|
|     | Comment=Hawaii minute data TS01S |
|     | Version=7.4.5                    |
|     | Flags=\$00E1                     |
|     | DateMode=ReadOnFile              |
| 6   | DateFmtType=MMxDDxYY_hhmm        |
|     | FileType=SingleFile              |
|     | Separ=\$002C                     |
| 9   | NLigDeb=1                        |
| 10  | MeasureStep=60                   |
| 11  | TimeShiftF=-29                   |
| 12  | TypeInterv=1                     |
| 4.5 |                                  |

#### **1.6 Creating the MET files**

Once the MEF files are ready, it is straightforward to use the Custom file import functionality in PVsyst to create one MET file for each minute stamp.

Make sure that the name is appropriate and different for each import (e.g., reflects the time stamp), by clicking on "Change file name".

Once ready for the import, click on "Conversion".

| Conversion of custom (sub-)hourly m | eteo files                                         |                          | – 🗆 X        |
|-------------------------------------|----------------------------------------------------|--------------------------|--------------|
| Data source                         |                                                    |                          |              |
| Source file C:\Users\m              | io\Downloads\Temporary\HawaiiTS01.csv              | <b>&gt;</b>              | Choose       |
| Situation<br>Country United States  | Vew New                                            | O Open                   |              |
| 📥 Internal file to be crea          | ated                                               |                          |              |
| Site Mahaiula                       | Source Custom file                                 | Kind of data             | Imported     |
| Internal file name (*.MET)          | Mahaiula_Custom_Imported.HET                       | $A \underline{]} B$ Chan | ge file name |
| Conversion                          |                                                    |                          | 0            |
| Conversion protocol file (*.MEF)    | HawaiiMinuteBase_TS01.MEF Hawaii minute data TS01S | New                      | Q Open       |
| Beginning Date / Hour               | 01/01/13 00:01                                     | Conversion               | C Abort      |
|                                     | Q                                                  |                          |              |
|                                     |                                                    |                          |              |
|                                     |                                                    |                          |              |
|                                     |                                                    |                          |              |
|                                     |                                                    |                          |              |
|                                     |                                                    |                          | Close        |

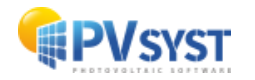

#### **1.7 Batch simulation**

The simulations for each minute stamp can be run with the batch mode:

| Advanced tools                                                      |                   |
|---------------------------------------------------------------------|-------------------|
| Optional further<br>definitions, For refined<br>data analysis only. | Output File       |
| Hourly data storage                                                 | Batch simulation  |
| Special graphs                                                      | Optimization tool |
| Q Comparisons                                                       | Aging Tool        |

Two parameters are essential:

- "Specify different meteo files"
- "Create hourly files"

| C Definitions for Multiple Simulation runs in Batch                                                                                                    |          | —                     |    | x |
|----------------------------------------------------------------------------------------------------|----------|-----------------------|----|---|
| Definitions for Multiple Simulation runs in Batch     Batch CSV Files     Simulation parameters     Results variables specification     You should define here the input parameters that you will specify for each run     Meteo and Save mode   Plane orientation   System Parameter   Losses   You can specify different meteo files for each run: either different years or different places   Meteo and site specification   Specify different meteo files   Specify different meteo files   Specify different project's sites   Start from different VCi base files     Create hourly files   Create PDF Report (saved in /UserData/) | ne       |                       |    | × |
| ✓ Activate batch mode for the next simulation                                                                                                    | X Cancel | <ul> <li>✓</li> </ul> | ОК |   |

You should also make sure that the output file format is properly defined before running the simulation, and that the checkbox "Enable output file" is checked.

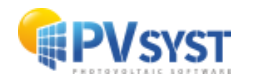

| Special graphs                     | Optimization tool | NB: 1990 indicates a generic year, i.e. which<br>doesn't correspond to really measured data for a<br>given time |  |  |  |  |  |  |
|------------------------------------|-------------------|----------------------------------------------------------------------------------------------------|--|--|--|--|--|--|
| Q Comparisons                      | ( Aging Tool      | Output File .csv                                                                                                |  |  |  |  |  |  |
|                                    |                   |                                                                                                    |  |  |  |  |  |  |
| Batch mode: parameter file         |                   |                                                                                                    |  |  |  |  |  |  |
| _DEMO_COMMERCIAL_BatchParams_0.CSV |                   |                                                                                                    |  |  |  |  |  |  |
| Q System overview Simulation       |                   |                                                                                                    |  |  |  |  |  |  |

The contents of the batch parameter file should contain the MET files to be used. Example: batch file to run minute-level simulations.

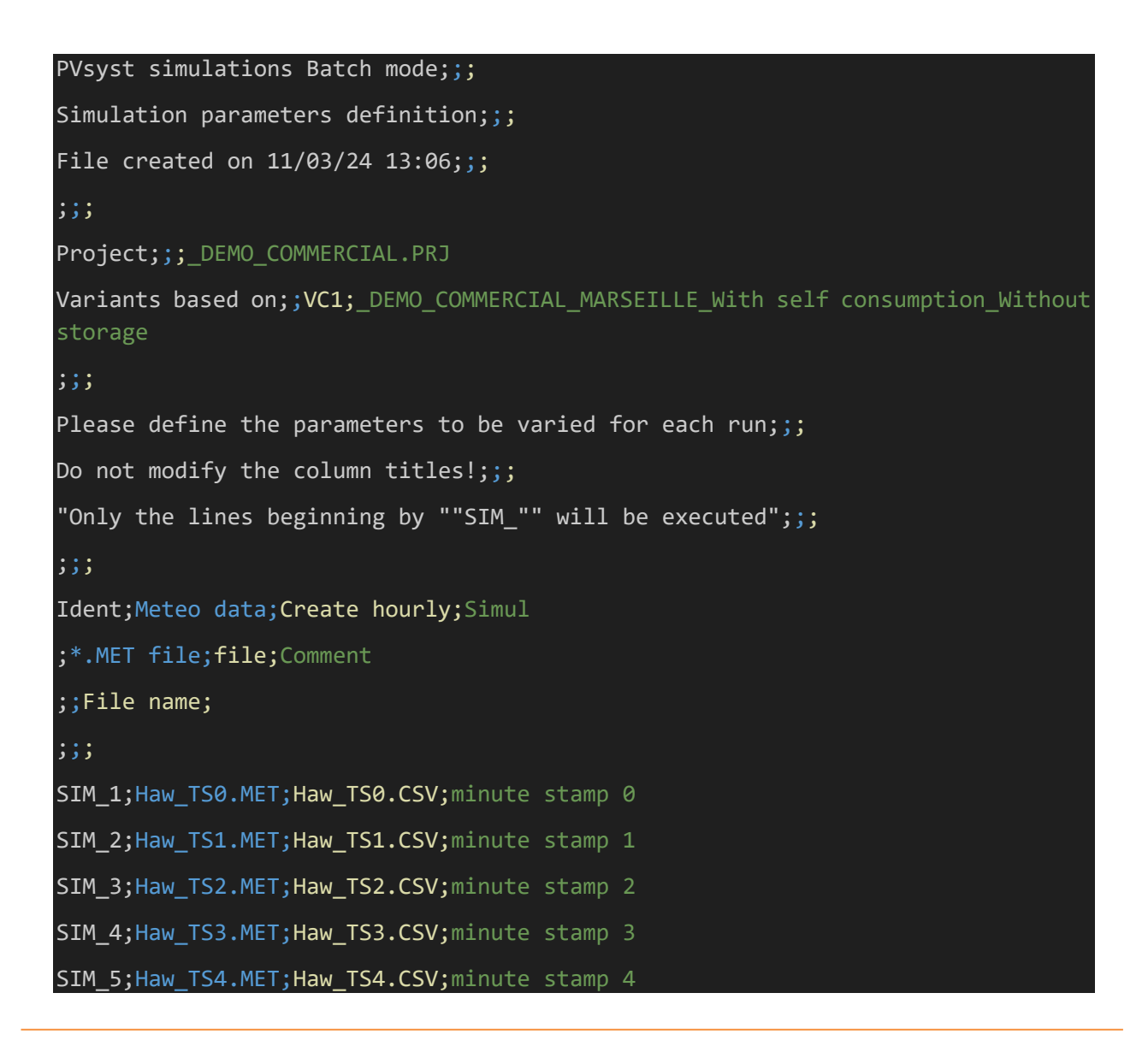

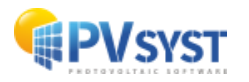

| SIM_6;Haw_TS5.MET;Haw_TS5.CSV;minute | stamp | 5   |
|--------------------------------------|-------|-----|
| SIM_7;Haw_TS6.MET;Haw_TS6.CSV;minute | stamp | 0 6 |
| SIM_8;Haw_TS7.MET;Haw_TS7.CSV;minute | stamp | ) 7 |
|                                      |       |     |

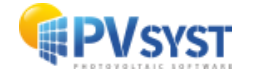

. . .

#### **1.8 Gathering results**

The batch run will result in a collection of output CSV files, one for each minute stamp. Since each row in these files represents a single and unique time stamp, it is possible to group data together once again.

### 2 Advanced considerations

The main processes in the simulation are well modeled as instantaneous processes; i.e., they do not depend on preceding time steps. This is why it is possible to split the simulation into independent minute stamps, and obtain reasonably accurate results.

However for certain secondary processes, the instantaneous modeling is not such a good approximation. Therefore, switching to a model that depends on the previous time steps can improve the accuracy further.

#### 2.1 Array temperature modeling

Due to a thermal inertia of PV modules and structures of the order of minutes, a detailed modeling for the array temperature at the sub-hourly scale necessitates a dependence on the previous state of the system.

PVsyst allows using the array temperature as input variable of the simulation. One way to use this to account for thermal inertia, is to run the pseudo-sub-hourly simulation twice.

The first time, you should use the default instantaneous model for the array temperature. Gathering the results, you can analyze the temperature values obtained from the instantaneous model. It is then possible to establish a more accurate array temperature evolution by using an exponential smearing of the values, such as the Prilliman model (10.1109/JPHOTOV.2020.2992351).

By including the new array temperature data together with the weather raw data, you can now use "TArrMes" among the variables of the MEF.

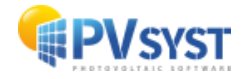

| Variables     | Description                    | Field no    | Mult. 🕜      | Unit 🕜    | Information                           |
|---------------|--------------------------------|-------------|--------------|-----------|---------------------------------------|
| hhmm          |                                | 2           |              |           |                                       |
| 🗄 Meteo data  |                                |             |              |           |                                       |
| GlobHor       | Global horizontal irradiation  | 3           | 1.000        | W/m²      |                                       |
| DiffHor       | Horizontal diffuse irradiation |             |              |           |                                       |
| BeamHor       | Horizontal beam irradiation    |             |              |           |                                       |
| DNIMeas       | Measured beam normal (D        |             |              |           |                                       |
| GIPMeas       | Measured global on plane       |             |              |           |                                       |
|               | <u>T amb.</u>                  | 4           | <u>1.000</u> | <u>°C</u> |                                       |
| 🗠 🗹 TArrMes   | Measured module temper         | 8           | 1.000        | °C        |                                       |
| ··· 🗹 WindVel | Wind velocity Measured mod     | dule temper | rature       | m/s       |                                       |
|               | 8 1911 A 1                     |             |              |           | · · · · · · · · · · · · · · · · · · · |

In the variants to be simulated, Detailed losses > Thermal parameter, you can then select the option to use this array temperature data.

| 루 PV field detailed los                                                                                                    | sses parameter                                                                                                    |                                 |              |            |             |       |                |                     | -    |  | х |
|----------------------------------------------------------------------------------------------------|----------------------------------------------------------------------------------------------------|---------------------------------|--------------|------------|-------------|-------|----------------|---------------------|------|--|---|
| Thermal parameters are defined for the whole system                                                                                                    |                                                                                                    |                                 |              |            |             |       |                |                     |      |  |   |
| Thermal parameter                                                                                                    | Ohmic Losses                                                                                                    | Module quality - LID - Mismatch | Soiling Loss | IAM Losses | Auxiliaries | Aging | Unavailability | Spectral correction |      |  |   |
|                                                                                                    | You can define either the Field thermal Loss factor or the standard NOCT coefficient:<br>the program gives the equivalence!                                                                                                    |                                 |              |            |             |       |                |                     |      |  |   |
| Field Thermal Los<br>Thermal Loss facto<br>Constant loss facto<br>Wind loss factor UN<br>Default value a<br>"Free" mounte<br>Domes<br>Semi-integrate<br>Integration wi | Sector of the standard NOCT coefficient:         the program gives the equivalence!             Performal Loss Factor              Thermal Loss factor              Constant loss factor U              Output:               Constant loss factor U              Output:               Constant loss factor U              Output:              Output:               Constant loss factor U               Constant loss factor U             Constant loss factor U           Output:             Output:           Output:             Output:           Output:             Default value acc. to mounting             Ones           On't use the NOCT approach. This is quite             Ones           On't use the NOCT anyway               Default value dentified with air duct behind             Integration with fully insulated back              Default value dentified by           Other use the NOCT anyway            See the NOCT anyway           See the NOCT anyway            Neta transpace tof the second transpace to the s |                                 |              |            |             |       |                |                     |      |  |   |
| Q System o                                                                                                    | verview                                                                                                    |                                 |              | Los        | ses graph   |       | 🗙 Canc         | el                  | 🗸 ок |  |   |

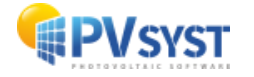

#### 2.2 Transposition of irradiance

As outlined in (https://userarea.eupvsec.org/proceedings/EU-PVSEC-2023/4DV.4.43/) transposition models, and in particular the typical Perez transposition coefficients are adapted to hourly value transposition, but generate a small bias when used on sub-hourly data.

In order to side-step this issue partially, it is possible to use POA values directly as input for the simulation. Note however that the separation between diffuse components and direct may be still affected by the biases in the Perez or Hay modeling, among other models used.

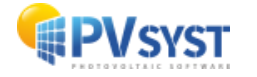